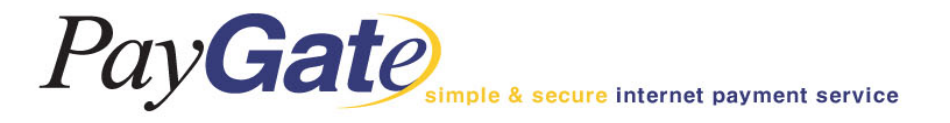

# PayGate 서비스 Guide Book

# ㈜ 페이게이트 PayGate

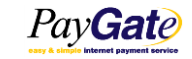

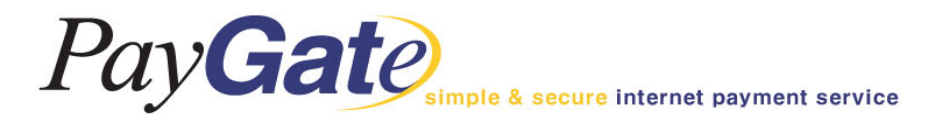

멤버관리\_자기정보관리

### PayGate internet payment service

### Member Management Area

New UI paygatekr\_paygatekr\_ADMIN logout

2012-08-10

| 멤버 관리                             | 매입/정산 관리        | 부가서비스      |              | 서비스 운영지원     |       | Site Map   |
|-----------------------------------|-----------------|------------|--------------|--------------|-------|------------|
| 자기정보 관리                           | 세이퍼트 관리         | 매매보호 사     | 네비스          | 공지사항         |       |            |
| 서비스옵션자기정보                         | <sup>2</sup> 관리 |            |              | В            | 배송관리  |            |
| 템플릿 설정                            |                 |            |              |              |       |            |
| 화육 과리                             | 공 지 사 항         |            |              |              | 정산 내역 |            |
|                                   | 제목              | 일자         | 정산           | 기간           | 정산금액  | 정산예정일      |
| 볼등록 진행상태                          |                 | 2014-09-24 | 2013-05-23 ~ | - 2013-05-23 | -20   | 2013-06-07 |
| Key management                    | 세대 전산시스템 오픈     | 2014-09-23 | 2013-05-20 ~ | - 2013-05-20 | -20   | 2013-06-03 |
| · · · · · · · · · · · · · · · · · | 인프라 시스템 정기 예방점검 | 2014-09-23 | 2012-08-08 ~ | 2012-08-08   | 1,560 | 2012-08-23 |
| [무이자행사] 2014년                     | 9월 무이자 카드사 안내!  | 2014-09-03 | 2012-08-04 ~ | 2012-08-04   | 1,560 | 2012-08-20 |
| [작업공지] 방화벽 교                      | 헤작업으로 인한 작업 안내  | 2014-08-29 | 2012-07-27 ~ | 2012-07-27   | 780   | 2012-08-10 |

2012-07-27 ~ 2012-07-27

### 멤버관련 정보를 변경하기 위한 메뉴입니다.

|                                    |             | 내역       |             |            |
|------------------------------------|-------------|----------|-------------|------------|
| TID / OrderNo                      | 액수          | 현황       | 시간          | Today      |
| paygatekr_2014-9-<br>23.1141538870 | 398, 000    | 거래승인완료   | 09/23 11:42 | Sep 21, 20 |
| paygatekr_2014-9-<br>23.1138373540 | 153,000     | 거래승인완료   | 09/23 11:39 |            |
| paygatekr_2014-9-<br>23.112652107  | 1, 284, 000 | 거래승인완료   | 09/23 11:28 |            |
| paygatekr_2014-9-<br>23.111256514  | 400, 000    | 거래승인완료   | 09/23 11:13 |            |
| paygatekr_2014-9-<br>23.1037497959 | 1,000       | 거래승인취소완료 | 09/23 10:38 |            |
| paygatekr_2014-9-<br>23.107182423  | 95,000      | 거래승인취소완료 | 09/23 10:09 | 28/09      |
| paygatekr_2014-9-<br>23.953536542  | 95,000      | 거래승인취소완료 | 09/23 09:57 |            |
| paygatekr_2014-9-<br>22.1851158263 | 1,000       | 거래승인취소완료 | 09/22 18:52 |            |
| paygatekr_2014-9-<br>22.1849337704 | 190,000     | 거래승인취소완료 | 09/22 18:50 |            |
|                                    |             |          |             |            |

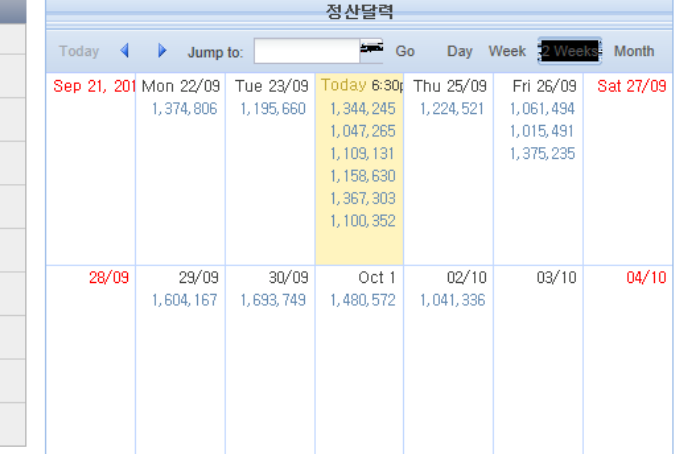

780

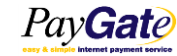

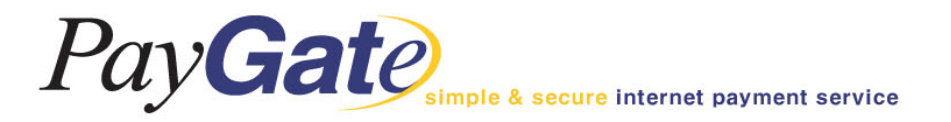

멤버관리\_자기정보관리

| 엄버 관리    | 매입/정산 관리                | 부가서        | 비스            | 서비스 운영지원          | Site Map |                                                                     |
|----------|-------------------------|------------|---------------|-------------------|----------|---------------------------------------------------------------------|
| 거래 관리    | 세이퍼트 꽌리                 | 매매보호       | 서비스           | 공지사항              |          |                                                                     |
|          |                         |            |               | 배송관리              |          |                                                                     |
|          |                         | HomePage 胃 | 버끈리 자기정보 관리   |                   |          | 💋 앱 페이지 대화 상자<br>🕼 https://admin.paynate.pet/front/usr/obspngPasswo |
|          |                         | 몀버         | 정보            |                   |          | 비밀번호 변경                                                             |
| 0        | olci paygatekr          |            | 비밀변호 Ha       | h AD PASSWORD 비밀번 | 호 변경     | 사용자 ID forest01                                                     |
| 회        | 사명 페이게이트TEST            |            | 멤버 도메인        | g paygate.net     |          | 기존 Password                                                         |
| 멤버 전자우편  | 주소 dev@paygate.net      |            | 세금계산서 받을 이메일주 | \$                |          | 비밀번호                                                                |
| 운영지원     | 메일 dev1@paygate.net     |            | 기술지원 폐        | dev2@paygate.net  |          | 비밀번호 확인                                                             |
| 사업자등록 상의 | 상호 (주)페이게이트             |            | 멤버 사업자 등록번    | Q 2128143426      |          | 변경 창담기                                                              |
| 우편       | 변호 138-170              |            | 우편물 수령 주      | 소 서울송파구송파동변지      |          | 이터네   보증 모드· 선정                                                     |
| 전화       | 번호                      |            | 팩스 번          | <u>9</u> .        |          |                                                                     |
| 긴급연      | 락처                      |            | 대표자 이         | paygate           |          |                                                                     |
| 대표자 주민등록 | 변호                      |            | 법인등록변         | 2 12345678        |          |                                                                     |
| 담당자      | 이름                      |            | 담당자 전자우편 주    | <u>ک</u>          |          |                                                                     |
| 정신       | 타입 SC 10 (매입, 취소일 + 10일 | 청산)        |               |                   |          |                                                                     |
| 정산할 은    | <b>햄명</b> (구)축협중앙회      |            | 정산은행 계좌번      | 克 111++++++111    |          |                                                                     |
| 예금       | <b>두 명</b> (주)페이게이트     |            | 계약상           | 배 계약완료            |          |                                                                     |
| 사용       | 여부 사용                   |            | API인증 HAS     | H API인증값 확인       |          | API hash값 설정                                                        |

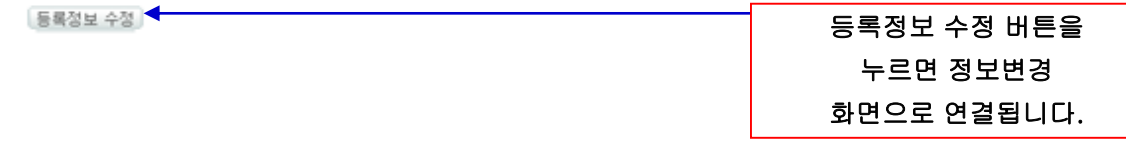

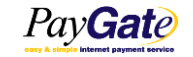

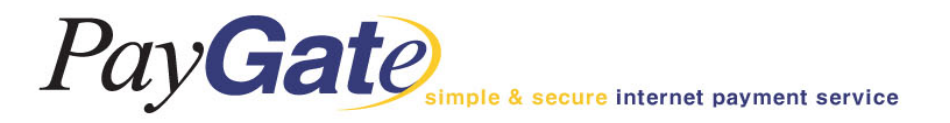

## 멤버관리\_자기정보관리

사업자등록증의 국가

우편물 수령 우편번호

대표자 주민등록변호(AES256)

우편물 수령 국가 Republic Of Korea

전화번호 팩스번호 긴급연락처 대표자명 paysate

법인등록변호

138-170 우편물 수령 주소 서울 승파구 승파동 번지

| PayGate |               | Nember          | Management    | Area | New UI       | paygatekr_paygatekr_ADMIN lo |  |  |
|---------|---------------|-----------------|---------------|------|--------------|------------------------------|--|--|
| 멤버 관리   | 매입/정산 관리      |                 | 부가서비스         |      | 서비스 운영지      | Site Map                     |  |  |
| 거래 관리   | 세이퍼트 관리       |                 | 매매보호 서비스      |      | 공지사항         |                              |  |  |
|         |               |                 |               |      | 배송관리         |                              |  |  |
|         | Homel         | Page 멤버         | [환리 - 자기정보 관리 | 등록정5 | L 수정 (뒤로 이동) |                              |  |  |
| 비 상세 정보 |               | _               |               |      |              |                              |  |  |
|         | 멤버 아이디        | payşatekr       |               |      |              |                              |  |  |
|         | 멤버 비밀변호 Hash  | AD PASSWORD     | )             |      |              |                              |  |  |
|         | 멤버 이름         | 페이게이트TES        | 레이게이트TEST     |      |              |                              |  |  |
|         | 멤버 전자우린 주소    | dev@paygate.n   | et            |      |              |                              |  |  |
| 세금?     | 계산서 받을 전자우편주소 |                 |               |      |              |                              |  |  |
|         | 문영지원 메일       |                 |               |      |              |                              |  |  |
|         | 기술지원 메일       |                 |               |      |              |                              |  |  |
|         | 사업등록상의 상호     | (주)페이게이트        |               |      |              |                              |  |  |
|         | 멤버 사업자 등록변호   | 2128143426      |               |      |              |                              |  |  |
|         | 사업자 등록증상의 업태  | paygate         |               |      |              |                              |  |  |
|         | 사업자 등록증상의 종목  | paygate         |               |      |              |                              |  |  |
|         | 사업자 등록증상의 형태  | (비법인)동문회        |               |      |              |                              |  |  |
|         | 사업자등록증의 국가    | Republic Of Kor | rea           |      |              |                              |  |  |
|         | 사업자등록 우편번호    | 138-170         |               |      |              |                              |  |  |
|         | 사업자등록증의 주소    | 서울 승파구 승리       | 다동 번지         |      |              |                              |  |  |

 $\sim$ 

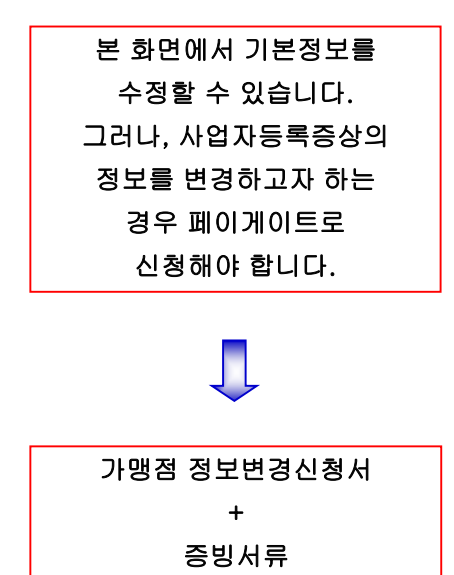

PayGate

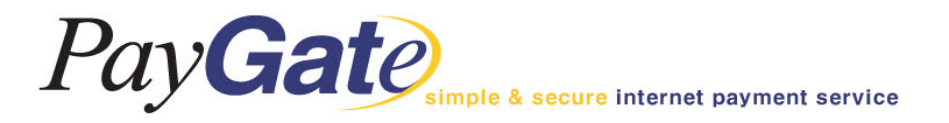

멤버관리\_템플릿 설정

| Gate           | Memb               | oer Management Area                            | New UI paygatekr_p    | paygatekr_ADMIN <mark>logout</mark> |  |  |
|----------------|--------------------|------------------------------------------------|-----------------------|-------------------------------------|--|--|
| 멤버 관리          | 매입/정산 관리           | 부가서비스                                          | 서비스 운영지원              | Site Map                            |  |  |
| 자기정보 관리        | 세이퍼트 관리            | 매매보호 서비스                                       | 공지사항                  |                                     |  |  |
| 비나스옵션 설정       |                    |                                                | 배송관리                  | 1                                   |  |  |
| 템플릿 설정         |                    |                                                |                       |                                     |  |  |
| 환율 핀템플릿 설정     | 3                  | HomePage 멤버관리 템플                               | 릿 설정                  |                                     |  |  |
| 롤등록 진행상태       | * <i>템플리트</i> 4    | 설치에 앞서 반드시 템플리트의 유의사항을 읽고                      | 작업하시기 바랍니다.           |                                     |  |  |
| (ey management |                    | ◆ 템플릿카테고리 리스트                                  |                       |                                     |  |  |
| pi             | le용 결과 화면          | 휴대폰                                            | 에서 결과 출력시 필요한 화면      |                                     |  |  |
| Mobi           | ile용 에러화면          | 휴대폰0                                           | 에서 에러 출력시 사용하는 화면     |                                     |  |  |
| Mobi           | ile용 일반화면          | 휴대폰에서 일반적인 정보를 표시할 때 사용하는 화면                   |                       |                                     |  |  |
| Mobi           | ile용 입력화면          | 휴대폰에서 결재 자료 입력시 사용하는 화면                        |                       |                                     |  |  |
| PDA용           | 기본주문서 양식           |                                                | PDA용 기본주문서 양식         |                                     |  |  |
| iWiz Ke        | yboard 카드 입력       | iWiz Keyboa                                    | 로 카드번호를 입력하는 Template |                                     |  |  |
| 기분             | 본주문서양식             | 상점이 다운!                                        | 받아 사용하게 되는 기본주문서 양식   |                                     |  |  |
| 다날결제           | 데 성공결과 메일          | 핸드                                             | E폰결제, 폰빌, ARS결제용      |                                     |  |  |
| 다날결제           | 에 성공결과 화면          | 핸드                                             | E폰결제, 폰빌, ARS결제용      |                                     |  |  |
| 다날결제           | 에 지불이전 화면          | 핸드폰결제, 폰빌, ARS결제용                              |                       |                                     |  |  |
| 매출전표           | E Viewing 템플럿      | 멤버 영역에서 매출전표 형식으로 신용카드 성공 거래에 대한 화면을 볼수 있는 템플릿 |                       |                                     |  |  |
| 무통장 입          | 입금지불이전 화면          | 무통장 입금지불이전 화면                                  |                       |                                     |  |  |
| 무통장입           | 금거래 결과메일           | 무통                                             | 장입금거래시 결과메일 폼         |                                     |  |  |
| 무통장입           | J금거래 결과화면          | <br>무·                                         | 통장입금 거래시 결과화면         |                                     |  |  |
| 분할             | 승인 결과화면            |                                                | 분할승인 결과화면             |                                     |  |  |
| 분할             | 승인 상위화면            |                                                | 분할승인 상위화면             |                                     |  |  |
| <br>분할         | 할승인 실패화면 분할승인 실패화면 |                                                |                       |                                     |  |  |

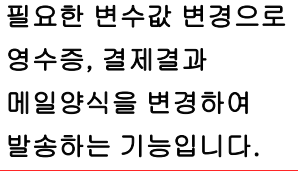

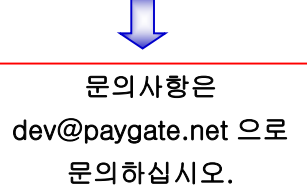

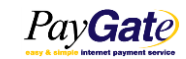

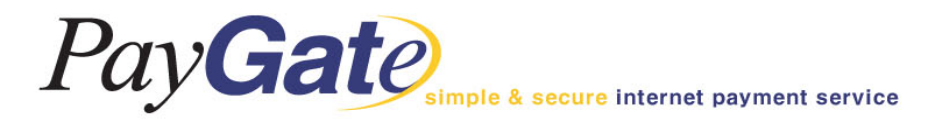

# 멤버관리\_몰등록 진행상태

| Pay Gate          |          | • Management Area           | New UI paygatekr_ | paygatekr_ADMIN <mark>logout</mark> |                      |
|-------------------|----------|-----------------------------|-------------------|-------------------------------------|----------------------|
| 멤버 관리             | 매입/정산 관리 | 부가서비스                       | 서비스 운영지원          | Site Map                            |                      |
| 자기정보 관리           | 세이퍼트 관리  | 매매보호 서비스                    | 공지사항              |                                     |                      |
| 서비스옵션 설정          |          |                             | 배송관리              |                                     | 국내신용가드의 경우 /개        |
| 템플릿 설정            |          |                             |                   |                                     | 매입사를 통한 심사가 완료       |
| 환율 관리             | ŀ        | lomePage 멤버관리 올등록 진행        | 행상태               |                                     | 되어야 거래가 가능합니다        |
| 몰등록 진행상태          |          | * 2005년 이후 등록 업체만 조회 가능합니다. |                   |                                     |                      |
| Key mana 몰등록 진행상태 |          | [카드사별 몰등록 상태]               |                   |                                     | 매입사를 통한 심사가 완료       |
| 카드사명              | 상태       |                             | 사유                |                                     | 되어야 거래가 가능한니다        |
| 국민                | 완료       |                             | 111               |                                     |                      |
| 삼성                | 심사       |                             |                   |                                     | (외완-VISA,Master,JCB) |
| 엘지                | 심사       |                             |                   |                                     | (삼성-Amex)            |
| 외환                | 심사       |                             |                   |                                     |                      |
| 비씨                | 심사       |                             |                   |                                     |                      |
| 롯데                | 심사       |                             |                   |                                     |                      |
| 신한                | 심사       |                             |                   |                                     |                      |

※ 상태설명

심 사 해당카드사에 등록 요청하여 심사중, 해당카드 승인 불가능

완 료 해당카드사에 등록 완료, 해당카드 승인 가능

반 송 해당카드사 심사기준에 제한되어 반송된 상태, 반송사유 확인후 재요청 필요

등록불가 해당카드사의 등록기준에 부합하지 못하는 업종, 해당카드 승인 불가능

해 지 일정기간 해당카드 실적이 없어 카드사에서 등록 취소시킨 상태, 재등록 요청 필요

미 등 록 해당카드사 몰등록 요청하지 않은 상태

### ※ 카드사 심사 유의사항

1. 신청한 쇼핑몰 정식 오픈후에 심사가 시작됩니다.

2. 페이게이트 결제창이 반드시 연동되어 있어야 합니다.

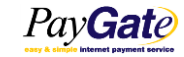

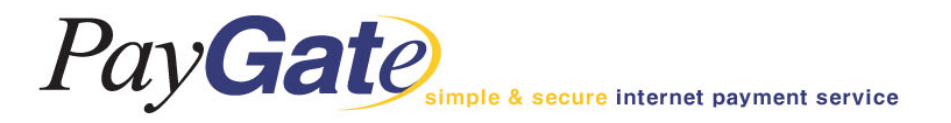

원하는 조회기간 설정

정상적으로처리되었습니다 1

00

거래 취소 처리

거래 취소 처리 100

거래 취소 처리 100

거래 취소 처리

09/23 11:13 🕴 🛧

09/23 10:38

09/23 10:09

09/23 09:57

09/22 18:52

### 거래관리\_거래내역 조회

### 실시간으로 거래현황을 조회할 수 있으며, 거래실패 또는 성공여부에 대한 확인이 가능합니다.

paygatekr\_2014-9-23.1112565

paygatekr\_2014-9-23.1037497

paygatekr\_2014-9-23.1071824 23

paygatekr\_2014-9-23.9535365

paygatekr\_2014-9-22.1851158

N/A

N/A

N/A

N/A

N/A

14

959

263 Pay

|                    |                            |            |      |       |           |          |             |            | (                | (30일 제        | 한)           |      |
|--------------------|----------------------------|------------|------|-------|-----------|----------|-------------|------------|------------------|---------------|--------------|------|
|                    | PayGate                    | nt service |      | Mei   | nber M    | anagem   | ent Area    | Nev        | <b>UI</b> paysat | tekr_paygatek | r_ADMIN log  | pout |
|                    | 엄버 관리                      |            | 매입/정 | 산 관리  |           | 부가서      | 비스          | 서비스        | 운영지원             |               | Site Map     |      |
|                    | 거래 관리                      |            | 세이퍼트 | I. 좐리 |           | 매매보호     | 서비스         | 공지         | 사항               |               |              |      |
|                    | 거래내역 조회                    |            |      |       |           |          |             | धम ह       | 관리               |               |              |      |
|                    | Pending acqu 거래나 9         | 적 조회       |      |       | Henry     | Page 1   | 1000 1000 × | - 64       |                  |               |              |      |
|                    | 블랙리스트 이름                   |            |      |       | Home      | Page 州   | 예산다 카메네릭 3  | : 34]      |                  |               |              |      |
| 해다 TID(거개버흥)를 크리칭며 | 화이트리스트                     |            |      |       |           | 거래내역     | 검색조건        |            | ↓                | _             |              |      |
| 애킹 비미(거대한오)을 들락하면  | Daily Report ID            |            |      |       |           |          | 거래일:        | 자 20140917 | ~ 20140924       | (Format :     | YMMMDD       | )    |
| 거래 상세정보를 볼 수 있음    | WebTerminal #              | [선택]       |      | ~     |           |          | 취소일         | 자          | ~                | (Format :     | YYYYYMMDD    | )    |
|                    | Elj                        | [선택]       |      |       | ~         |          | 거래금         | 액          | ~                | [선택]          | ~            |      |
| $\mathbf{X}$       | 지불 결과                      | [선택]       | ~    |       |           |          | 카드타         | 입 [선택]     | ~                |               |              |      |
| $\mathbf{X}$       | 구매자                        |            |      |       |           |          | 신용카드번:      | 2          |                  |               |              |      |
| $\mathbf{X}$       | OrderNo                    | <u> </u>   |      |       |           |          | 신용카드 승인변.   | 2          |                  |               |              |      |
| $\langle \rangle$  |                            |            |      |       |           |          |             | 페이지동       | : 보여줄 거래I        | 내역 건수 10      | o <b>∨</b> 2 | 색    |
| $\mathbf{X}$       |                            |            |      |       |           |          |             |            |                  |               |              |      |
| $\langle \rangle$  | TID / Order                | No         | Risk | 구매자   | 거래금액      | 거래종류     | 거래상태        | 정산         | 경과에              | ላ지            | 거래시간         | 취소   |
| $\backslash$       | paysatekr_2014-9-23<br>870 | 3.1141538  | N/A  |       | 398,000   | CARD ISP | 거래승인완료      |            | 정상적으로처리<br>00    | 되었습니다 1       | 09/23 11:42  | 취소   |
|                    | paygatekr_2014-9-23<br>540 | 3.1138373  | N/A  |       | 153,000   | CARD ISP | 거래승인완료      |            | 정상적으로처리<br>00    | 되었습니다 1       | 09/23 11:39  | 취소   |
|                    | paygatekr_2014-9-23<br>07  | 3.1126521  | N/A  |       | 1,284,000 | CARD ISP | 거래승인완료      |            | 정상적으로처리<br>00    | 되었습니다 1       | 09/23 11:28  | 취소   |

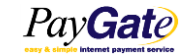

400,000

1,000

95,000

95,000

1,000

CARD ISP

CARD ISP

CARD ISP

CARD ISP

CARD V3D

거래승인완료

거래승인취소완료

거래승인취소완료

거래승인취소완료

거래승인취소완료

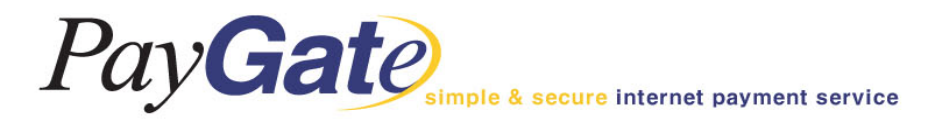

## 거래관리\_거래 상세정보

### 카드종류, 승인번호, 구매자정보, 정산일 및 취소일에 대한 정보를 볼 수 있습니다.

| 거래내역 상세정보       |                                |                  |                       |  |  |  |  |  |  |  |
|-----------------|--------------------------------|------------------|-----------------------|--|--|--|--|--|--|--|
| 거래기본정보          |                                |                  |                       |  |  |  |  |  |  |  |
| Transaction ID  | paygatekr_2014-9-22.1851158263 | 거래발생시간           | 2014/09/22 18:52:68   |  |  |  |  |  |  |  |
| 상품정보            | <u>상품정보 보기</u>                 | 상품명              | 테스트                   |  |  |  |  |  |  |  |
| 거래중류            | CARD V3D                       | 거래금액/원거래금액       | 1000 WON / (1000 WON) |  |  |  |  |  |  |  |
| 구매자정보           |                                |                  |                       |  |  |  |  |  |  |  |
| 설명              | 테스트                            | 주민등특번호           |                       |  |  |  |  |  |  |  |
| 전화번호            |                                | E-Mail           |                       |  |  |  |  |  |  |  |
| Organization    |                                | 개인정보 활용          | 돌의안함                  |  |  |  |  |  |  |  |
| 국가명             | Republic Of Korea              | 주소               | (무편번호:)               |  |  |  |  |  |  |  |
| 수취인 정보          | •                              | <u>.</u>         | <u>6</u>              |  |  |  |  |  |  |  |
| 설명              |                                | 전달메시지            |                       |  |  |  |  |  |  |  |
| 전화번호            |                                | E-Mail           |                       |  |  |  |  |  |  |  |
| 국가명             | Republic Of Korea              | 주소               | (무편번호:)               |  |  |  |  |  |  |  |
| 지물/결제 정보        |                                |                  | <u>.</u>              |  |  |  |  |  |  |  |
| 거래승인결과          | Success                        | 지물결과 메시지         | 거래 취소 처리              |  |  |  |  |  |  |  |
| Merchant ID     | paygatekr                      | 지물 방식            | CARD VSD              |  |  |  |  |  |  |  |
| Card Type       | 삼설카트 / 삼설카트                    | 신용카드번호           | 5310 70               |  |  |  |  |  |  |  |
| 현재 상태           | 거래승인취소완료                       | 취소처리일            | 2014/09/22 18:53:56   |  |  |  |  |  |  |  |
| 취소 ID(IP)       | t                              | 취소 사유            | paygate test          |  |  |  |  |  |  |  |
| 매입요쳥일           |                                | 정산처리일            |                       |  |  |  |  |  |  |  |
| 신용카드 승인번호       | 7                              | 할부개월수            | 0                     |  |  |  |  |  |  |  |
| 은행명             | 004                            | 게좌번호             | 111111                |  |  |  |  |  |  |  |
| 입금 예정일          |                                | 입금 CM8 코드        | 1-59561601            |  |  |  |  |  |  |  |
| Trnsfer Name    |                                | TID AACode Refer | null                  |  |  |  |  |  |  |  |
| 출금은행            | 004                            | · 출금게 좌번 호       |                       |  |  |  |  |  |  |  |
| Fraud Score     | 0                              |                  |                       |  |  |  |  |  |  |  |
| 기타 정보           |                                |                  |                       |  |  |  |  |  |  |  |
| CUSTOMER IP     | <u></u>                        | Option1          |                       |  |  |  |  |  |  |  |
| Option2         |                                | Option3          |                       |  |  |  |  |  |  |  |
| Option4         |                                | Option5          |                       |  |  |  |  |  |  |  |
| 08              | Windows                        | BROWSER_NAME     | Explorer              |  |  |  |  |  |  |  |
| BROW8ER_VER8ION | 9.0                            | 거래 UBL           |                       |  |  |  |  |  |  |  |
|                 | 수정                             | 매출전표형태 매입요청      | 거래결과메일재전송 닫기          |  |  |  |  |  |  |  |

| 매 출 전 표                     |                                       |  |  |  |  |  |  |  |  |
|-----------------------------|---------------------------------------|--|--|--|--|--|--|--|--|
|                             |                                       |  |  |  |  |  |  |  |  |
| 거래종류<br>OnLine 신용구매         |                                       |  |  |  |  |  |  |  |  |
|                             |                                       |  |  |  |  |  |  |  |  |
| 거래일시<br>2014/09/22 18:52:33 |                                       |  |  |  |  |  |  |  |  |
| 금액<br>909                   | WOI                                   |  |  |  |  |  |  |  |  |
| 세금 91                       | WO                                    |  |  |  |  |  |  |  |  |
| 봉사료                         | 0                                     |  |  |  |  |  |  |  |  |
| 현금지급                        | 0                                     |  |  |  |  |  |  |  |  |
| 합계<br>1,000                 | I WOH                                 |  |  |  |  |  |  |  |  |
| 승인번호                        |                                       |  |  |  |  |  |  |  |  |
| 사업자 등록 번호<br>2128143426     |                                       |  |  |  |  |  |  |  |  |
|                             |                                       |  |  |  |  |  |  |  |  |
| 알림                          |                                       |  |  |  |  |  |  |  |  |
|                             |                                       |  |  |  |  |  |  |  |  |
|                             | · ··································· |  |  |  |  |  |  |  |  |

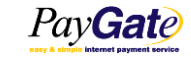

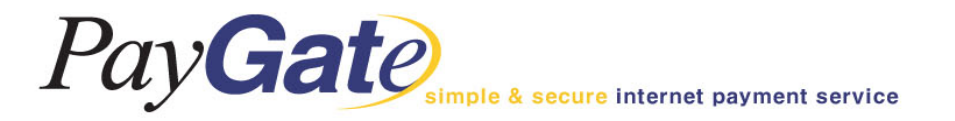

# 매입/정산관리\_일괄매입 요청

발생된 거래에 대하여 일괄적으로 매입을 요청하는 곳입니다.

기본적으로 모든 상점은 자동매입서비스가 적용되어 있으므로 별도 관리의 필요가 없습니다.

| PayGate<br>easy & simple internet payment service                             | Me                                   | mber Management Area      | <mark>New UI</mark> paygat   | estore_paygatestore_ADMIN <mark>logout</mark> |
|-------------------------------------------------------------------------------|--------------------------------------|---------------------------|------------------------------|-----------------------------------------------|
| 멤버 관리                                                                         | 매입/정산 관리                             | 부가서비스                     | 서비스 운영지원                     | Site Map                                      |
| 거래 관리                                                                         | 일괄매입 요청                              | 매매보호 서비스                  | 공지사항                         |                                               |
|                                                                               | 정산 <mark>일괄매입 요청</mark><br>세금 계산서 조회 | HomePage 매입/정산관리 일괄매입요청   |                              |                                               |
|                                                                               | 소액 결제정산 내역                           | ♦ 일괄매입요청 검색               |                              |                                               |
|                                                                               | 정산내역(매출내역)                           | 20140826 ~                | 20140925 (Format : YYYYMMDD) |                                               |
| * 거래 발생 이후 최대 30일이 지난 거래건0<br>* 해당 카드사마다 매입가능 기간은 5일에서<br>* 조회날짜는 30일로 제한합니다. |                                      | 처리됩니다.<br>너는 재승인해주셔야 합니다. |                              |                                               |
|                                                                               |                                      |                           |                              | 검색                                            |

| ◆ 일괄매입요청 리스트 |              |      |      |      |  |  |  |  |  |
|--------------|--------------|------|------|------|--|--|--|--|--|
| 거래종류         | 시작일자         | 종료일자 | 거래건수 | 합계금액 |  |  |  |  |  |
|              | 검색 결과가 없습니다. |      |      |      |  |  |  |  |  |
|              |              |      |      |      |  |  |  |  |  |

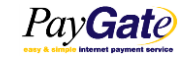

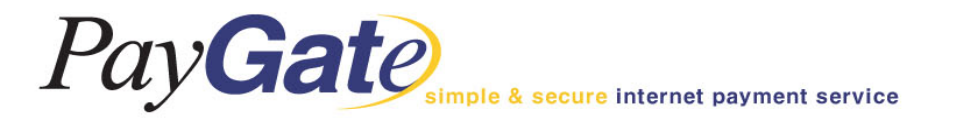

### 매입/정산관리\_정산내역

정산이란 '매입'절차에 의거 신용카드사로부터 지급된 신용카드 대금에서 '지불 중개 수수료 및 신용카드 수수료'를 공제한 금액을 '페이게이트'가 지급하는 것을 말합니다.

Seyfert라는 가상계좌 내에 정산금을 입금하고 담당자는 그 금액에서 송금하고자 하는 금액만큼 실제 통장으로 출금할 수 있습니다.

| PayGate<br>easy & simple internet payment service | Μ            | lember Management A | rea                | New UI                                    | paygatestore_paygatestore_ADMIN logout |
|---------------------------------------------------|--------------|---------------------|--------------------|-------------------------------------------|----------------------------------------|
| 멤버 관리                                             | 매입/정산 관리     | 부가서                 | 비스                 | 서비스 운영지원                                  | Site Map                               |
| 거래 관리                                             | 일괄매입 요청      | 매매보호                | 서비스                | 공지사항                                      |                                        |
|                                                   | 정산달력         | U                   | 지 전 사이 (에 소리이트) (8 |                                           |                                        |
|                                                   | 세금 계산서 조회    | HomePage 매입/성전관     | 다 장산대역(배울대이터솀      | (8)                                       |                                        |
|                                                   | 소액 결제정산 내역   | 정산내역                | 검색조건               |                                           |                                        |
| 정산상태                                              | 정산내역(매출내역)   |                     | 정산예                | 정일 20140901 ~ 20140925 (Format : YYYYMMD  | D)                                     |
| 통화명                                               | ▼ 정산내역(매출내역) |                     | 매출                 | ·일자 ~ · · · · · · · · · · · · · · · · · · | ▶ ○월 ○분기                               |
|                                                   |              |                     |                    | 페이지당 보                                    | 여줄 거래내역 건수 10 🗸 검색                     |

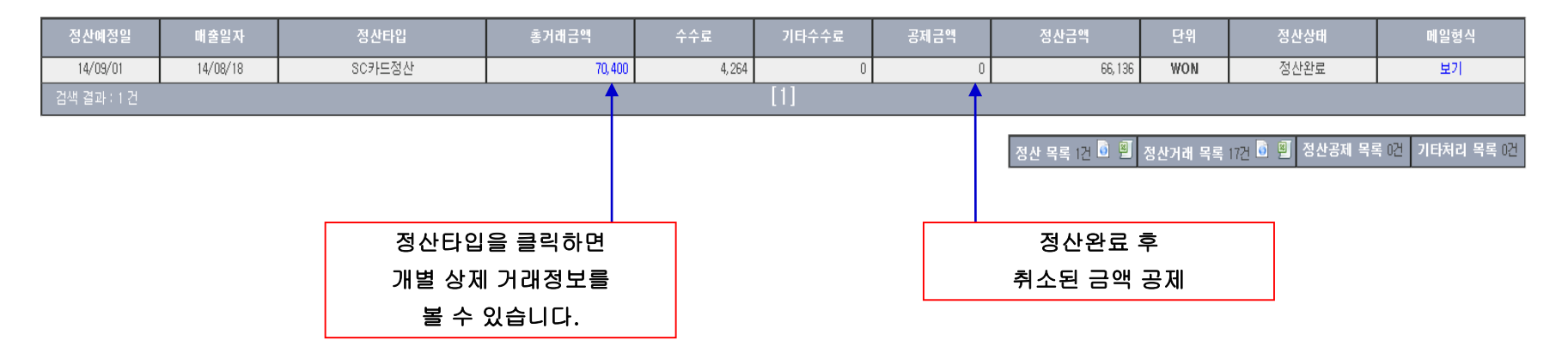

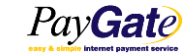

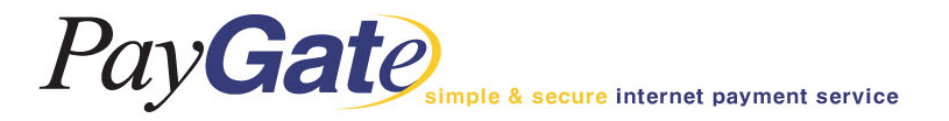

# 매입/정산관리\_정산내역 상세정보

### 정산내역 상세정보에서는 해당 정산일에 정산된 건별 거래내역을 볼 수 있습니다.

### ◈ 정산내역 상세정보 리스트

페이지당 검색건수 500 ✔ Search

| Transaction ID                    | 거래금액   | 수수료 | 수수율    | 정산금액   |
|-----------------------------------|--------|-----|--------|--------|
| paygatestore 2014-8-13.16928991   | 3,300  | 200 | 0.0605 | 3,100  |
| paygatestore 2014-8-15.2113484747 | 5,500  | 333 | 0.0605 | 5,167  |
| paygatestore 2014-8-15.2230391461 | 5,500  | 333 | 0.0605 | 5,167  |
| paygatestore 2014-8-14.152119970  | 3,300  | 200 | 0.0605 | 3,100  |
| paygatestore 2014-8-14.174231966  | 3,300  | 200 | 0.0605 | 3,100  |
| paygatestore 2014-8-13.144526199  | 3,300  | 200 | 0.0605 | 3,100  |
| paygatestore 2014-8-15.2127397890 | 5,500  | 333 | 0.0605 | 5,167  |
| paygatestore 2014-8-14.1511299428 | 3,300  | 200 | 0.0605 | 3,100  |
| paygatestore 2014-8-16.1057379091 | 2,200  | 133 | 0.0605 | 2,067  |
| paygatestore 2014-8-16.1059595373 | 2,200  | 133 | 0.0605 | 2,067  |
| paygatestore 2014-8-16.11669200   | 5,500  | 333 | 0.0605 | 5,167  |
| paygatestore 2014-8-14.214409140  | 3,300  | 200 | 0.0605 | 3,100  |
| paygatestore 2014-8-14.141456915  | 3,300  | 200 | 0.0605 | 3,100  |
| paygatestore 2014-8-14.2120388843 | 3,300  | 200 | 0.0605 | 3,100  |
| paygatestore 2014-8-13.2210429382 | 3,300  | 200 | 0.0605 | 3,100  |
| paygatestore 2014-8-13.1832549968 | 3,300  | 200 | 0.0605 | 3,100  |
| paygatestore 2014-8-15.212224621  | 11,000 | 666 | 0.0605 | 10,334 |
| 검색 결과 : 17 건                      | [1     | t]  |        |        |

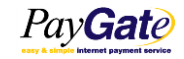

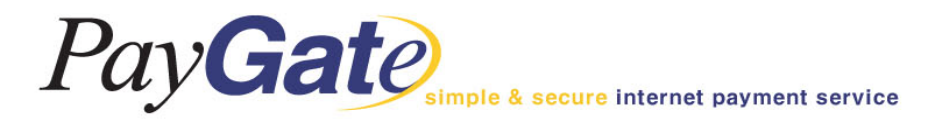

### 매입/정산관리\_정산 달력

| PayGate                                                                                                    | ment service                                                                           | •         | Membo                                                                        | er Ma              | nagem                                                                           | ent Ai       | rea                                                                             |                    |                                                                                | forestO        | 11_forest01_AD                             | MIN logout |                  |                      |                          |                                 |                   |                      |
|----------------------------------------------------------------------------------------------------|----------------------------------------------------------------------------------------|-----------|------------------------------------------------------------------------------|--------------------|---------------------------------------------------------------------------------|--------------|---------------------------------------------------------------------------------|--------------------|--------------------------------------------------------------------------------|----------------|--------------------------------------------|------------|------------------|----------------------|--------------------------|---------------------------------|-------------------|----------------------|
| 멤버 관리                                                                                                    |                                                                                        | 매입/정산 관려  | 의                                                                            | 부기                 | 부가서비스 서비스 운영지원                                                                  |              |                                                                                 | 스 운영지원             | 사용자 목록/관리                                                                      |                |                                            |            |                  |                      |                          |                                 |                   |                      |
| 거래 관리                                                                                                    |                                                                                        | 일괄매입 요청   | ġ                                                                            | OH O               | 매매보호 서비스                                                                        |              |                                                                                 | 공지사항               |                                                                                | Risk Ma        | Risk Management                            |            |                  |                      |                          |                                 |                   |                      |
| -                                                                                                    |                                                                                        | 정산내역      |                                                                              |                    |                                                                                 |              |                                                                                 |                    |                                                                                | Site Ma        | P                                          |            |                  |                      |                          |                                 |                   |                      |
|                                                                                                    |                                                                                        | 정산달력      |                                                                              |                    |                                                                                 |              |                                                                                 |                    |                                                                                |                |                                            |            |                  |                      |                          |                                 |                   |                      |
|                                                                                                    |                                                                                        | 세금 계산서 :  | 조회                                                                           |                    |                                                                                 |              |                                                                                 |                    |                                                                                |                |                                            |            |                  |                      |                          |                                 |                   |                      |
|                                                                                                    |                                                                                        | 소액 결제정신   | 난내역                                                                          |                    |                                                                                 |              |                                                                                 |                    |                                                                                |                |                                            |            |                  |                      |                          |                                 |                   |                      |
|                                                                                                    |                                                                                        | 세이퍼트 관리   |                                                                              |                    |                                                                                 |              |                                                                                 |                    |                                                                                |                |                                            |            |                  |                      |                          |                                 |                   |                      |
| Mar 27, 2011<br>5, 223, 570<br>67, 588, 014<br>6, 456, 756<br>03/04<br>4, 622, 850<br>68, 193, 164<br>7, 030, 842 | 6, 521, 338<br>1, 442, 550<br>1, 435, 760<br>1, 885, 584<br>1, 227, 080<br>10, 181, 45 | Mon 28/03 | 506, 604<br>178, 680<br>-6, 526, 158<br>620, 380<br>-4, 348, 204<br>717, 852 | Tue 29/03<br>05/04 | -9, 443, 272                                                                    | Wed 30/03    | 926, 060<br>-3, 122, 380<br>596, 580<br>616, 140<br>1, 043, 730<br>-1, 988, 118 | Thu 31/03<br>07/04 | 1, 261, 620<br>849, 050<br>389, 331<br>658, 020<br>1, 801, 476<br>-1, 396, 398 | Apr 1<br>08/04 | 6, 194, 560<br>30, 716, 871<br>4, 445, 010 | Sat 2/04   | 기<br>한<br>금<br>내 | 정산<br>눈에<br>액을<br>역을 | 금액괴<br>확인힐<br>클릭히<br>확인혈 | · 예정<br>· 수 있<br>·시면 ;<br>발 수 있 | 금액을<br>!습니<br>해당기 | 을<br>다.<br>거래<br>니다. |
| 10/04                                                                                                    |                                                                                        | 11/04     |                                                                              | 12/04              | 726, 390<br>19, 783, 723<br>5, 021, 052<br>3, 414, 770<br>44, 239, 489<br>+5 mi | 13/04<br>pre | -1, 542, 880<br>1, 032, 768<br>4, 214, 246<br>635, 710                          | 14/04              | 94, 443                                                                        | 15/04          |                                            | 16/04      |                  |                      |                          |                                 |                   |                      |

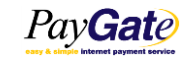

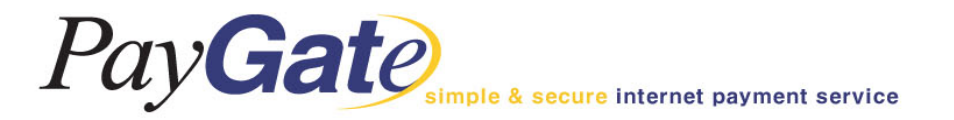

# 세이퍼트관리\_세이퍼트 내역

"세이퍼트"란 상점의 실제 통장계좌 대신 페이게이트가 부여하는 가상의 계좌를 말하며, 원하는 시간에 원하는 금액만큼 출금이 가능합니다. 단, 상점의 요청에 의하여 페이게이트가 대신 출금을 대행하는 경우를 "자동송금"이라고 하는데, 셋 업수수료는 5,000원(부가세별도) 입니다.

또한 출금 시에는 소정의 출금수수료가 부과되나 일반 은행권의 입금수수료에 비하여 저렴합니다.

세이퍼트 내역에서는 각종 정산대금의 지급현황을 볼 수 있습니다.

| PayGate                | nent service       |                    | Mer           | nber Manag    | ement A          | Irea       |             | New UI paygatestore_paygatestore_ADMIN logout |       |                                  |                             |  |  |  |
|------------------------|--------------------|--------------------|---------------|---------------|------------------|------------|-------------|-----------------------------------------------|-------|----------------------------------|-----------------------------|--|--|--|
| 멤버 관리                  |                    | 매입/정건              | 난 관리          |               | 부가서              | 비스         | 서비스 운영지원    |                                               |       | Site Map                         |                             |  |  |  |
| 거래 관리                  |                    | 세이퍼트               | 세이퍼트 관리       |               |                  | 매매보호 서비스   |             |                                               | 공지사항  |                                  |                             |  |  |  |
|                        |                    | 세이퍼트 내역            |               | HomeP         | age <u>H</u> Olī | 위트 관리 )    | 케이퍼트 내역     |                                               |       |                                  |                             |  |  |  |
|                        | 비아파트내역 비역 비역 비역 비역 |                    |               |               |                  |            |             |                                               |       |                                  |                             |  |  |  |
|                        |                    |                    |               |               |                  |            |             |                                               |       |                                  |                             |  |  |  |
| 거래금역                   | 24                 |                    | ~             |               |                  | 7          | <b> </b> 래일 |                                               | 1DD)  |                                  |                             |  |  |  |
| 거래 종                   | -ਜ                 |                    | [선택]          | 활성            | 덩/비활성            |            | [선택]        | ~                                             |       |                                  |                             |  |  |  |
| 거래 타                   | .ପ                 |                    | [선택]          | ~             |                  | 입          | 금/출금        |                                               | [선    | 택] 🗸                             |                             |  |  |  |
| 세이퍼트 거래번호              |                    |                    |               |               |                  | Tran       | saction ID  |                                               |       |                                  |                             |  |  |  |
| 통화명                    | 1                  |                    | KRW           | ~             |                  |            |             |                                               |       |                                  |                             |  |  |  |
|                        |                    |                    |               |               |                  |            |             |                                               |       | 페이지덩                             | · <mark>검색건수</mark> 10 ∨ 검색 |  |  |  |
|                        |                    |                    |               |               | ▶세이퍼트 거래         | 명세 조회 - KI | BW          |                                               |       |                                  |                             |  |  |  |
| 거래일자                   | 네이I                | 퍼트 거래번호            | 71a           | HID           | 거래               | 종류         | 적요          | 활성금액                                          | 비활성금액 | 활성잔액                             | 비활성잔액                       |  |  |  |
| 2014/09/01<br>13:22:03 | paygate.ne         | t_20140901.1696251 | paygatestore_ | 140901.162496 | 정산<br>(거래;       | 대금<br>금액)  | null        | 66,136 0                                      |       | 87,836                           | 0                           |  |  |  |
| 2014/08/28<br>13:41:59 | paygate.ne         | t_20140828.1695522 | paygatestore_ | 140828.137481 | 정산<br>(거래;       | 대금<br>금액)  | null        | 21,700                                        | 0     | 21, 700                          | 0                           |  |  |  |
| 검색 결과 : 2 건            |                    |                    | [1]           |               |                  |            |             |                                               |       | 화면 활성총액 : 87,83<br>화면 비활성총액 : 01 | 6 KRW<br>/RW                |  |  |  |
|                        |                    |                    |               |               |                  |            |             |                                               |       | 세이퍼트 송금                          | 계좌내역 다운로드(CSV)              |  |  |  |

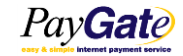

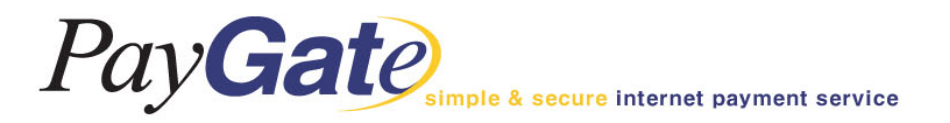

# 세이퍼트관리\_정산대금의 출금

| PayGate                            | Mei                                   | mber l      | Manageme                  | ent Are                   | ۵        | <mark>New UI</mark> payg | ateus_paygateus_ADMIN | logout     |            |  |  |
|------------------------------------|---------------------------------------|-------------|---------------------------|---------------------------|----------|--------------------------|-----------------------|------------|------------|--|--|
| 멤버 관리                              | 매입/정산 관리                              |             | 부가서                       | 비스                        |          | 서비스 운영지원                 | Site Ma               | λ <b>ρ</b> |            |  |  |
| 거래 관리                              | 세이퍼트 관리                               |             | 매매보호                      | 서비스                       |          | 공지사항                     |                       |            |            |  |  |
|                                    |                                       |             |                           |                           |          |                          |                       |            |            |  |  |
|                                    | ◆ 세이퍼트 정산계좌 정보                        |             |                           |                           |          |                          |                       |            |            |  |  |
| 송금액                                | 1,                                    | 093 KRW     | _                         |                           |          |                          |                       |            |            |  |  |
| 출금 가능액                             |                                       |             | _KR₩ [세이퍼트 4              | 수료 보기 ]                   |          |                          |                       |            |            |  |  |
| 은행명                                | (5                                    | 7)축협중앙회     |                           | <b>1</b>                  |          |                          |                       |            |            |  |  |
| 은행 계좌번호                            | 12                                    | 23293817283 |                           |                           |          |                          |                       |            |            |  |  |
| 은행계좌주                              | pa                                    | aygate      | 7                         |                           |          |                          |                       |            |            |  |  |
| 받는통장 표시내용                          | L L L L L L L L L L L L L L L L L L L | 기하지 않으      | <br>지면 [(주)페이게이트          | E]로 통장에 표기                | 됩니다(6글자) |                          |                       |            |            |  |  |
|                                    |                                       |             | 총활성금액                     | : <b>1,093</b> KRW        |          |                          |                       |            |            |  |  |
|                                    |                                       | 송금          | (","는 생략하고<br>액의 수수료를 제외한 | 2 입력하십시오)<br>한 금액이 입금처    | 리 됩니다    |                          |                       |            | 세이퍼트 송금 클릭 |  |  |
| <<되돌아가기                            |                                       |             |                           |                           |          |                          | 정산 계좌로 송금             | 처리         | 원하는 출금액 입력 |  |  |
| ※ 세이퍼트 승글 수수료                      |                                       |             |                           |                           |          |                          | 단4                    | 위:원        | 정산계좌로 송금처리 |  |  |
| 시간                                 |                                       | 승글액         |                           | <del>수</del> <del>(</del> | 누료       |                          | 설명                    |            |            |  |  |
|                                    |                                       | 0~          | 999,999                   | 300                       | )원       | 10                       | 0만원 미만                |            |            |  |  |
| <b>영업시간</b><br>(평일: 09시 ~ 17시)     | 1,000                                 | 0,000 ~     | 4,999,999                 | 600                       | )원       | 50                       | 0만원 미만                |            |            |  |  |
|                                    | 5,000                                 | 0,000 ~     | 999,999,999               | + 600원                    | 씩 추가     | 500만원 구간마다 600원씩 추가      |                       |            |            |  |  |
| 영업시간 외                             |                                       | 0~          | 999,999                   | 500                       | )원       | 10                       | 0만원 미만                |            |            |  |  |
| (평일: 17시~ 익일 09시<br>/ 토,일요일 및 공휴일) | 1,000                                 | 0,000 ~     | 4,999,999                 | 100                       | 0원       | 50                       | 0만원 미만                |            |            |  |  |
|                                    | 5,000                                 | 0,000 ~     | 999,999,999               | + 1000원                   | 1씩 추가    | 500만원 구긴                 | !마다 1000원씩 추가         |            |            |  |  |

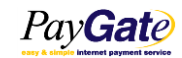

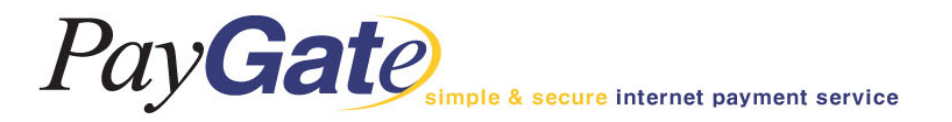

세이퍼트관리\_정산대금의 출금

| PayGate<br>easy & simple internet payment s | service Me     | mber Mar     | nagement / | Area |      | New UI payg | ateus_paygateus_ADMIN <mark>Io</mark> | gout |  |  |  |
|---------------------------------------------|----------------|--------------|------------|------|------|-------------|---------------------------------------|------|--|--|--|
| 멤버 관리                                       | 매입/정산 관리       | 부가서비스        |            |      |      | 서비스 운영지원    | Site Map                              |      |  |  |  |
| 거래 관리                                       | 세이퍼트 관리        |              | 매매보호 서비스   |      |      | 공지사항        |                                       |      |  |  |  |
|                                             | HomePage       | 세이퍼트 관리      | 세이퍼트 내역    | 세이퍼트 | 송금 정 | 산계좌로 송금처리   |                                       |      |  |  |  |
| ◆ 은행 실명 계좌 정보                               |                |              |            |      |      |             |                                       |      |  |  |  |
| 총금역                                         | 백 1093         | 1093         |            |      |      |             |                                       |      |  |  |  |
| 송금역                                         | 백 111          | 111 ₩        |            |      | 수수료  | 300 ₩       |                                       |      |  |  |  |
| 은행명                                         | 병 (구)          | (구)축협중앙회     |            |      |      |             |                                       |      |  |  |  |
| 은행계죄                                        | <b>반호</b> 1232 | 123293817283 |            |      |      |             |                                       |      |  |  |  |
| 은행 계좌3                                      | 주 성명           |              |            |      |      |             |                                       |      |  |  |  |
| 받는통장 표                                      | ENH8 111       | 111          |            |      |      |             |                                       |      |  |  |  |
| 로그인 비                                       | 밀번호            |              |            |      |      |             |                                       |      |  |  |  |

<<되돌아가기

세이퍼트 송금계좌의 실명확인이 처리 되지 못하여 송금처리 할 수 없습니다 확인바랍니다 사유 : 0300100 Search Error ! U113 ERROR U113 : 계좌번호 체계 오류

### 로그인 비밀번호를 재입력하고 송금처리 버튼을 누르면 실계좌로 출금됩니다. 2~3분 후 출금결과 조회 가능합니다. 상기 예제화면과 같이 등록정보가 올바르지 않은 경우 송금버튼이 확인되지 않습니다.

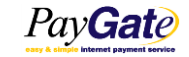

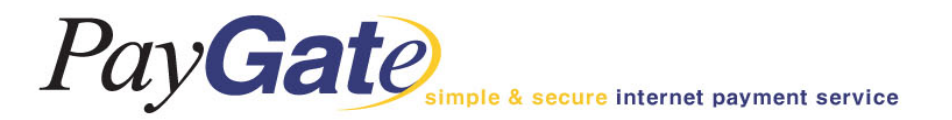

# 매매보호서비스

| PayGate | Membe    | er Management Area         | New UI paygatestore_paygatestore_ADMIN logo |          |  |  |  |
|---------|----------|----------------------------|---------------------------------------------|----------|--|--|--|
| 멤버 관리   | 매입/정산 관리 | 부가서비스                      | 서비스 운영지원                                    | Site Map |  |  |  |
| 거래 관리   | 세이퍼트 관리  | 매매보호 서비스                   | 매매보호 서비스 안내                                 |          |  |  |  |
|         |          | HomePage 서비스 운영지원 매매보호 서비스 | 면 매매보호 서비스 안내                               |          |  |  |  |

|                                                    | ◈ 매매보호 서비스 안내                                                                                                    |  |  |  |  |  |  |  |  |  |  |  |
|----------------------------------------------------|----------------------------------------------------------------------------------------------------|--|--|--|--|--|--|--|--|--|--|--|
| 전자상거래 배매보호 서비스                                     | 인터넷 전자상거래 쇼핑몰 또는 모바일 쇼핑몰에서<br>구매자와 판매자 상호간 안심하고 전자상거래를 할 수 있도록 때때를 보호하는 서비스이며,<br>다른 용어로는 <b>때해 보호(Escrow)</b> 라고도 합니다.                                                                                                    |  |  |  |  |  |  |  |  |  |  |  |
| 페이게이트 매매보호 서비스<br>(PayGate Seylert Escrow Service) | 페이게이트 때해보호 서비스 개요   페이게이트 전자상거해 전자지불 서비스 이용 머천트를 대상   * 세이퍼트 전자공용 시스템을 기반으로 매매보호 세비스 제공   * 관리가 관련 제372 페이게이트() 보 보호   * 관리안 쇼핑몰 및 모바일 쇼핑몰 거래 지원   * 관리안 쇼핑몰 및 모바일 쇼핑몰 거래 지원   * 관리안 소핑물 및 모바일 쇼핑몰 거래 지원   * 관리가 측면   * 관리가는 별로의 해버보호 시비스 연화 가능   * 관리가는 별로의 해버보호 지방   * 관리가는 별로의 해버보호 지방   * 관리가는 별로의 해버보호 지방   * 관리가는 별로의 해버보호 지방   * 관리가는 별로의 해버보호 지방   * 관리가는 별로의 해버보호 지방   * 관리가는 별로의 해버보호 진행여부 결정 가능   * 관리가 관련 학에 의해서 때해보호 진행여부 결정 가능   * 관리가 관련 학생   * 관리가 관련 학생 |  |  |  |  |  |  |  |  |  |  |  |
| 때매보호 서비스 이용절차                                      | 소평물의 배배보호 서비스 이용결차     1.   서비스 조개서 수형 및 서비스 이용 결정     2.   서비스 출산 선철     3.   추가제약 체결     4.   배매보호 서비스 활성화     5.   고객 홍보 및 서비스 실시     •   매매보호 서비스 활성화     1.   액배보호 서비스 홍보내용 인식     3.   매매보호 서비스 홍보내용 인식     3.   매매보호 서비스 이용 구매자가 해야할 일     1.   매매보호 서비스 이용 구매자가 해야할 일     3.   매매보호 시비 아 홍보 가지 선택     4.   말은 이일 수신     5.   필요시 구매자 확인를 위한 통한     6.   필요시 구매자 확인를 위한 통한     7.   상품수령 확인요청에 대한 응답                                                                                                    |  |  |  |  |  |  |  |  |  |  |  |
| 현금으로 결제되며, 배송되                                     | 는 물품을 서비스하는 경우 반드시 매매보호서비스를 고객에게 제공해야 합니다                                                                                                    |  |  |  |  |  |  |  |  |  |  |  |
| 고객은 매매보호서비스 :                                      | 거래를 선택하지 않을 수도 있지만 전자상거래 업체는 반드시 제공해야 합니다.                                                                                                    |  |  |  |  |  |  |  |  |  |  |  |

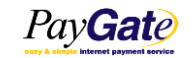

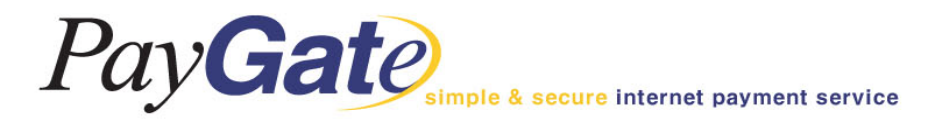

### 공지사항

|      | ate<br>internet payment service | Membe                | er Management Area |                     | New UI paygatestore | _paygatestore_ADMIN <mark>logout</mark> |  |  |
|------|---------------------------------|----------------------|--------------------|---------------------|---------------------|-----------------------------------------|--|--|
|      | 멤버 관리                           | 매입/정산 관리             | 부가서비스              | 서비스 운영지             | 8                   | Site Map                                |  |  |
|      | 거래 관리                           | 세이퍼트 관리              | 매매보호 서비스           |                     | 공지사항                |                                         |  |  |
|      |                                 |                      | HomePage 공지사항      | 공지                  | 사항                  |                                         |  |  |
| 번호   |                                 | 제목                   |                    | 등록자                 | 이메일                 | 등록일                                     |  |  |
| 4145 | [작업공지] 기업은행 차세                  | 대 전산시스템 오픈           | PAYGATE            | paygate@paygate.net | 2014-09-24          |                                         |  |  |
| 4144 | [작업공지] 경남은행 차세                  | 대 전산시스템 오픈           |                    | PAYGATE             | paygate@paygate.net | 2014-09-23                              |  |  |
| 4143 | [작업공지] 비씨카드 IT 인                | 프라 시스템 정기 예방점검       |                    | PAYGATE             | paygate@paygate.net | 2014-09-23                              |  |  |
| 4142 | [무이자행사] 2014년 9월 -              | 무이자 카드사 안내!          |                    | PAYGATE             | paygate@paygate.net | 2014-09-03                              |  |  |
| 4141 | [작업공지] 방화벽 교체작                  | 업으로 인한 작업 안내         |                    | PAYGATE             | paygate@paygate.net | 2014-08-29                              |  |  |
| 4140 | [작업공지] 외환카드 분사                  | 로 인한 작업 안내.          |                    | PAYGATE             | paygate@paygate.net | 2014-08-28                              |  |  |
| 4139 | [작업공지] 현대카드 전산                  | 시스템 개선 작업 안내         | PAYGATE            | paygate@paygate.net | 2014-08-13          |                                         |  |  |
| 4138 | [무이자행사] 2014년 8월                | 무이자 카드사 안내!          | PAYGATE            | paygate@paygate.net | 2014-07-31          |                                         |  |  |
| 4137 | [작업 공지] VAN 사 정기                | 점검 안내                |                    | PAYGATE             | paygate@paygate.net | 2014-07-28                              |  |  |
| 4136 | [작업공지] SKT 소액결제,                | /청구대행/본인확인 서비스 작업 공지 |                    | PAYGATE             | paygate@paygate.net | 2014-07-09                              |  |  |

[1] [2] [3] [4] [5] [Next]

### 페이게이트에서 공지해드리는 사항을 확인할 수 있습니다.

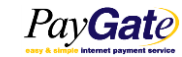

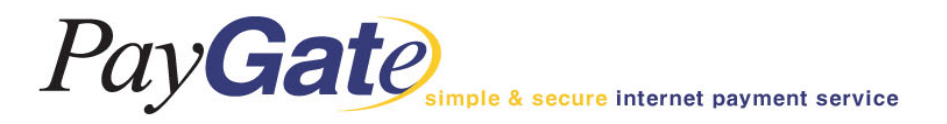

# 거래 취소 방법

### Pay**Gat**e

Member Management Area

New UI paygatekr\_paygatekr\_ADMIN logout

| 엄버 관리             | 매입/정산 관리 |   | 1        | 부가서비스  |         | 서비스 (    | 운영  | 지원       |           | Site M | Aap  |
|-------------------|----------|---|----------|--------|---------|----------|-----|----------|-----------|--------|------|
| 거래 관리             | 세이퍼트 관리  |   | 매매보호 서비스 |        |         | 공지사항     |     |          |           |        |      |
| 거래내역 조회           |          |   |          |        | 배송      | 관리       | i i |          |           |        |      |
| Pending acqu 거래내? | 레조희      | н | lomePage | 거래관리 기 | 거래내역 조회 |          |     |          |           |        |      |
| 화이트리스트            |          | _ | 거리       |        | _       |          |     |          |           |        |      |
| Daily Report ID   |          |   |          |        | 거래일자    | 20140917 | ~ [ | 20140924 | (Format : | 1000M  | MDD) |
| WebTerminal #     | [선택] 🔹   | < |          |        | 취소얼자    |          | ~   |          | (Format : | 1000M  | MDD) |
| EH                | [선택]     | ~ |          |        | 거래금액    |          | ~   |          | [선택]      | ~      |      |
| 지불 결과             | [선택] 🗸   |   |          |        | 카드타입    | 김 [선택] 🗸 |     |          |           |        |      |
| 구매자               |          | ] |          | 4      | 신용카드번호  |          |     |          |           |        |      |
| OrderNo           |          |   |          | 신용키    | 드 승인번호  |          |     |          |           |        |      |
|                   |          |   |          |        |         | 페이지덩     | 1   | 여줄 거래내역  | 건수 10     | 0 🗸    | 검색   |

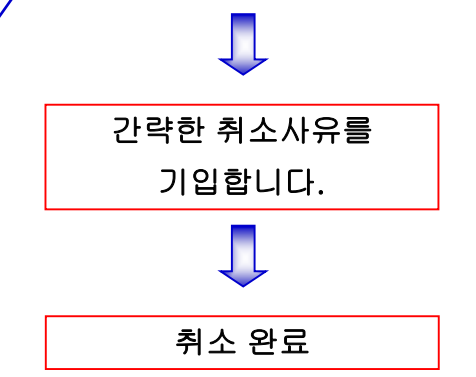

거래내역 조회에서 해당 거래를 검색합니다.

검색된 거래 우측의

취소버튼을 클릭합니다.

| C | TID / OrderNo                      | Risk | 구매자 | 거래금역        | 거래종류     | 거래상태     | 정산 | 결과에시지                | 거래시간        | 취소    |
|---|------------------------------------|------|-----|-------------|----------|----------|----|----------------------|-------------|-------|
|   | paygatekr_2014-9-23.1141538<br>870 | N/A  |     | 398,000     | CARD ISP | 거래승인완료   |    | 정상적으로처리되었습니다 1<br>00 | 09/23 11:42 | \$I ± |
|   | paygatekr_2014-9-23.1138373<br>540 | N/A  |     | 153,000     | CARD ISP | 거래승인완료   |    | 정상적으로처리되었습니다 1<br>00 | 09/23 11:39 | 취소    |
|   | paygatekr_2014-9-23.1126521<br>07  | N/A  |     | 1, 284, 000 | CARD ISP | 거래승인완료   |    | 정상적으로처리되었습니다 1<br>00 | 09/23 11:28 | 취소    |
|   | paygatekr_2014-9-23.1112565<br>14  | N/A  |     | 400,000     | CARD ISP | 거래승인완료   |    | 정상적으로처리되었습니다 1<br>00 | 09/23 11:13 | 취소    |
|   | paygatekr_2014-9-23.1037497<br>959 | N/A  |     | 1,000       | CARD ISP | 거래승인취소완료 |    | 거래 취소 처리             | 09/23 10:38 |       |
|   | paygatekr_2014-9-23.1071824<br>23  | N/A  |     | 95,000      | CARD ISP | 거래승인취소완료 |    | 거래 취소 처리 100         | 09/23 10:09 |       |
|   | paygatekr_2014-9-23.9535365<br>42  | N/A  |     | 95,000      | CARD ISP | 거래승인취소완료 |    | 거래 취소 처리 100         | 09/23 09:57 |       |
|   | paygatekr_2014-9-22.1851158<br>263 | N/A  |     | 1,000       | CARD V3D | 거래승인취소완료 |    | 거래 취소 처리             | 09/22 18:52 |       |
|   |                                    |      |     |             |          |          |    |                      |             |       |

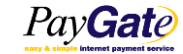

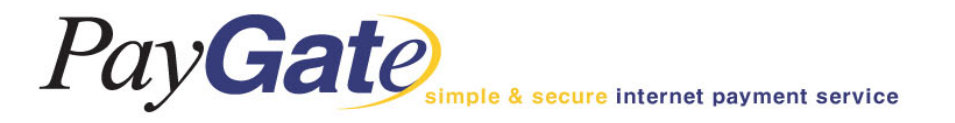

# CONTACT

- •홈페이지 : http://www.paygate.net
- •Tel: 02-2140-2700 (대표) Fax: 02-2140-2701
- •서울시 송파구 석촌호수로 258 잠실아르누보팰리스 2층
- •이용문의 : paygate@paygate.net
- 기술지원 : dev@paygate.net

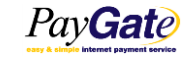